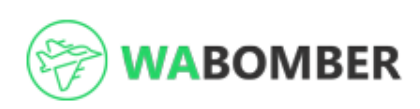

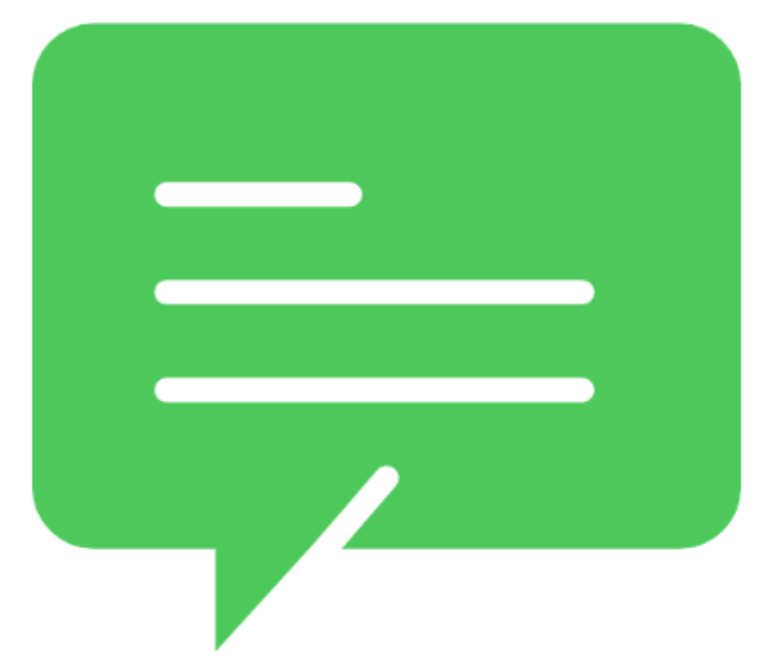

5000K Lebih Pesan Terkirim dengan WABOMBER

## Siap mengirimkan Ribuan Pesan Whatsapp Anda HANYA dengan SEKALI KLIK

Saya Mau Beli!  $\, 
ightarrow \,$ 

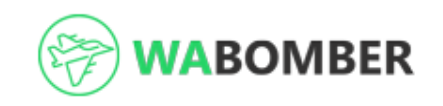

## Fitur WABomber

Kirim Pesan ke Ribuan Pelanggan Tanpa Simpan Kontak!

Kirim Pesan Personal ke Pelanggan

Ambil Semua Nomor dalam Grup Whatsapp

Buat otomatis pesan unik tiap pengiriman

Filter Nomor Whatsapp

Retargeting Pelanggan yang Pernah Chat

**FREE Update & Maintenance** 

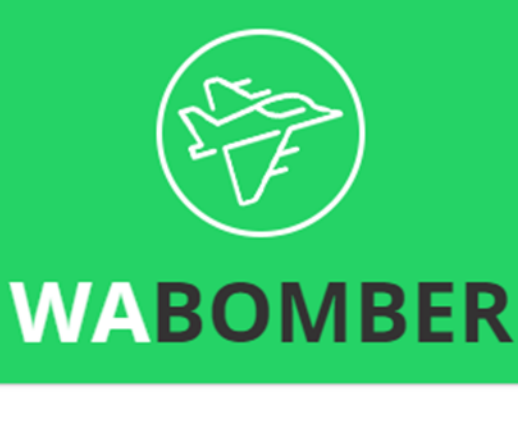

Login

Dapatkan Bomber Key di wabomber.com/bomber

All rights reserved © 2019 wabomber.com

🛓 🖸 🥃 🙋 🔕

Address

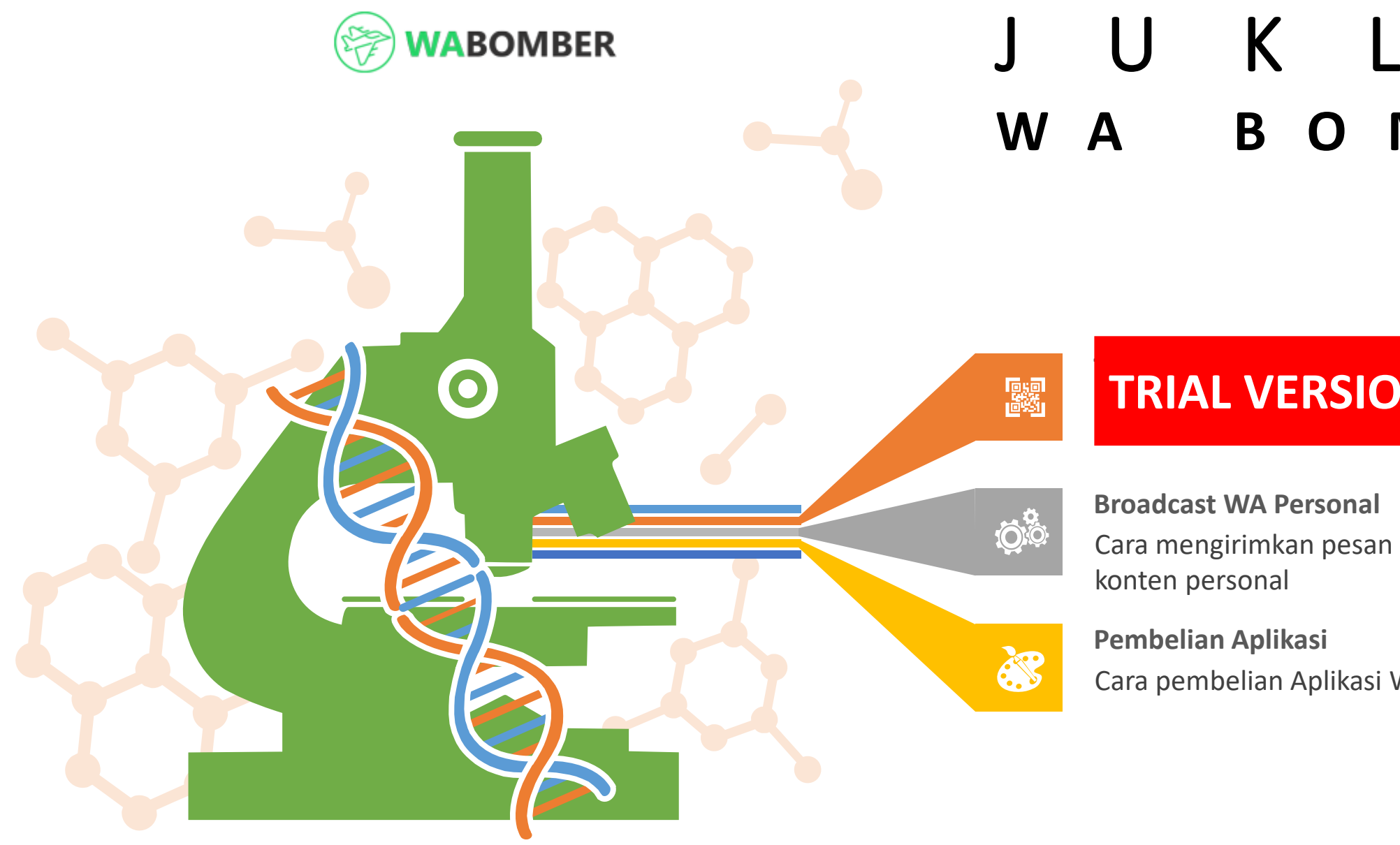

# JUKLAK WABOMBER

## **TRIAL VERSION**

Cara mengirimkan pesan massal dengan

Cara pembelian Aplikasi WA Bomber

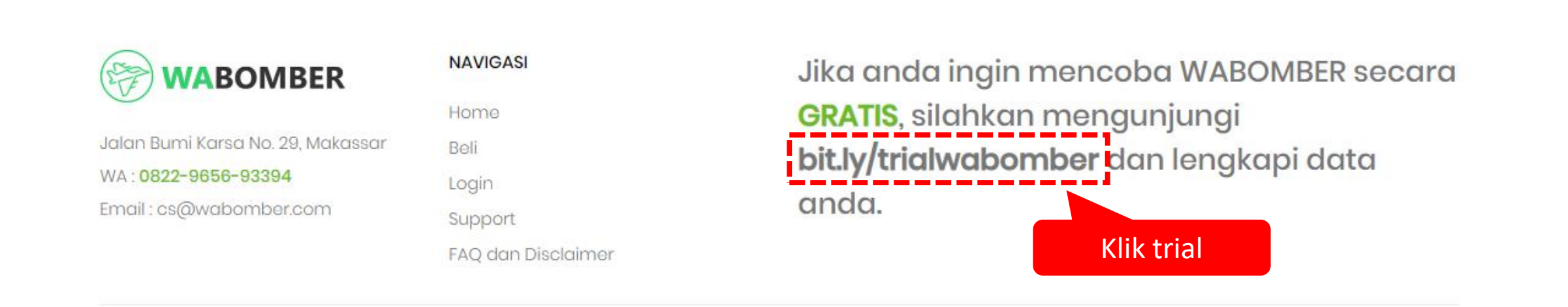

Copyright ©2019 All rights reserved | This template is made with ♡ by Colorlib

## Demo WABOMBER (Gratis)

Software **Example 1** adalah software yang dijalankan dikomputer untuk membroadcast (mengirim pesan massal) lewat WA. Halaman websitenya bisa anda lihat di SINI.

Untuk mencoba versi demo/trialnya sampai pukul 23.59 hari ini, silahkan isi formulir ini dengan data anda. Info 0896-9530-9913

| E a s | <br>B. I | - | - | - |
|-------|----------|---|---|---|
| FU    | N        | a | m | e |
|       |          |   |   |   |

Email

Kontak WA

#### OK. Minat Demonya

\*Sebelum klik OK, cek email yang anda input. Jangan sampai typo (salah ketik). Kalau sudah yakin benar, silahkan klik OK

|                       | Colcinhov di om                                        | Global Logistics Network Power 🗙 🛛 🏵 Demo Software WA Bomber 🛛 🗙 M Satu Langkah Lagi Dapa                                                                                                    | at Demo 🗙 🕂                                                                                                    |                                                                               | -                                                | ð                   | ×   |
|-----------------------|--------------------------------------------------------|----------------------------------------------------------------------------------------------------|----------------------------------------------------------------------------------------------------|-------------------------------------------------------------------------------|--------------------------------------------------|---------------------|-----|
|                       | Cek indox di em                                        | ISGMrwFfVZJvdWtzbHHCJB                                                                                                    |                                                                                                    | ۲                                                                             | Q                                                | ☆                   | 🍺 : |
| Ξ                     | 🗉 M Gmail                                              | Q Telusuri email                                                                                                    |                                                                                                    |                                                                               | ?                                                | ***                 |     |
| (                     | - Tulls                                                |                                                                                                    | 41 dari 2.067                                                                                                    | <                                                                             | >                                                | ۵                   | 31  |
|                       | Kotak Masuk 1.035                                      | Satu Langkah Lagi Dapat Demo Software WABOMBER 🥦 Kotak Masuk x                                                                                                    |                                                                                                    |                                                                               | ē                                                | Z                   | Ø   |
| 7                     | Berbintang                                             | Bang Piyus bangpius@bampimedia.com <u>lewat</u> kirim.email<br>ke saya ↓                                                                                                    | Sen, 27 Mei 16.38                                                                                                    | ☆                                                                             | 4                                                | :                   | 0   |
| 3                     | Penting                                                | Satu Langkah Lagi Dapat Demo Software WABOMBER                                                                                                    |                                                                                                    |                                                                               |                                                  |                     |     |
| ><br>                 | <ul> <li>Terkirim</li> <li>Draf</li> <li>26</li> </ul> | Satu langkah lagi anda berhak untuk mendapatkan demo software WABOMBER dari tim WABOMBER.COM. Silahkan klik link dibawah untuk                                                                                                    | hal itu.                                                                                                    |                                                                               |                                                  |                     | +   |
| )<br>)<br>)<br>)<br>) | Ahmad Furqon Khadafi<br>Bayu Aji<br>Caesar Tarigan     | Klik Konfirmation untuk langkan selanjutnya Bagi kawan-kawan yang belum tahun yang belum tahun yan | K      M See Longen Lag Day      Contrast Request     Contrast Request     Contrast Req     Contrast     Contrast     Contrast Request     Contrast Req | Berha<br>OMBER anda. B<br>an cek pada koto<br>email masuk. D<br>cr.com/iwahg7 | → o<br>☆ ♥<br>sill<br>la email<br>k<br>inantikan | ×<br>:<br>1         |     |
| 40 W                  | 🔊 fransiska nila                                       | 2. AMBIL SEMUA NOMOR DI GROP WHAT SAPP:<br>Anda bisa mengambil semua nomor dalam grup whatsapp anda. Sebanyak - banyaknya!<br>3. AMBIL SEMUA NOMOR CHAT MASUK<br>Dengan cara ini anda tidak perlu save satu per satu nomor chat WA masuk                                                                                                    | Powerd by K                                                                                                    | he                                                                            | rhag                                             | sil                 |     |
|                       | Regina Dadur                                           | 4. KIRIM PESAN PERSONAL<br>Pesan yang anda kirimkan bisa dicustom berdasarkan item yang anda inginkan. contoh : "Hai [na                                                                                                    | akar<br>se                                                                                                    | ad<br>per                                                                     | a no<br>ti ir                                    | otif<br>ni          | >   |
|                       | Global-Logisticspptx 🔨                                 |                                                                                                    |                                                                                                    |                                                                               |                                                  | Show a              | ×   |
| Ŧ                     | 📄 💀 🥭                                                  | 📀 🛓 💡 🗍 Address 🗸                                                                                                    | ∕ <mark>∂</mark> x <sup>A</sup> ∧ ⊑                                                                                                    |                                                                               | 1<br>(¢)) (أ                                     | 1:50 AM<br>/14/2019 | 24  |

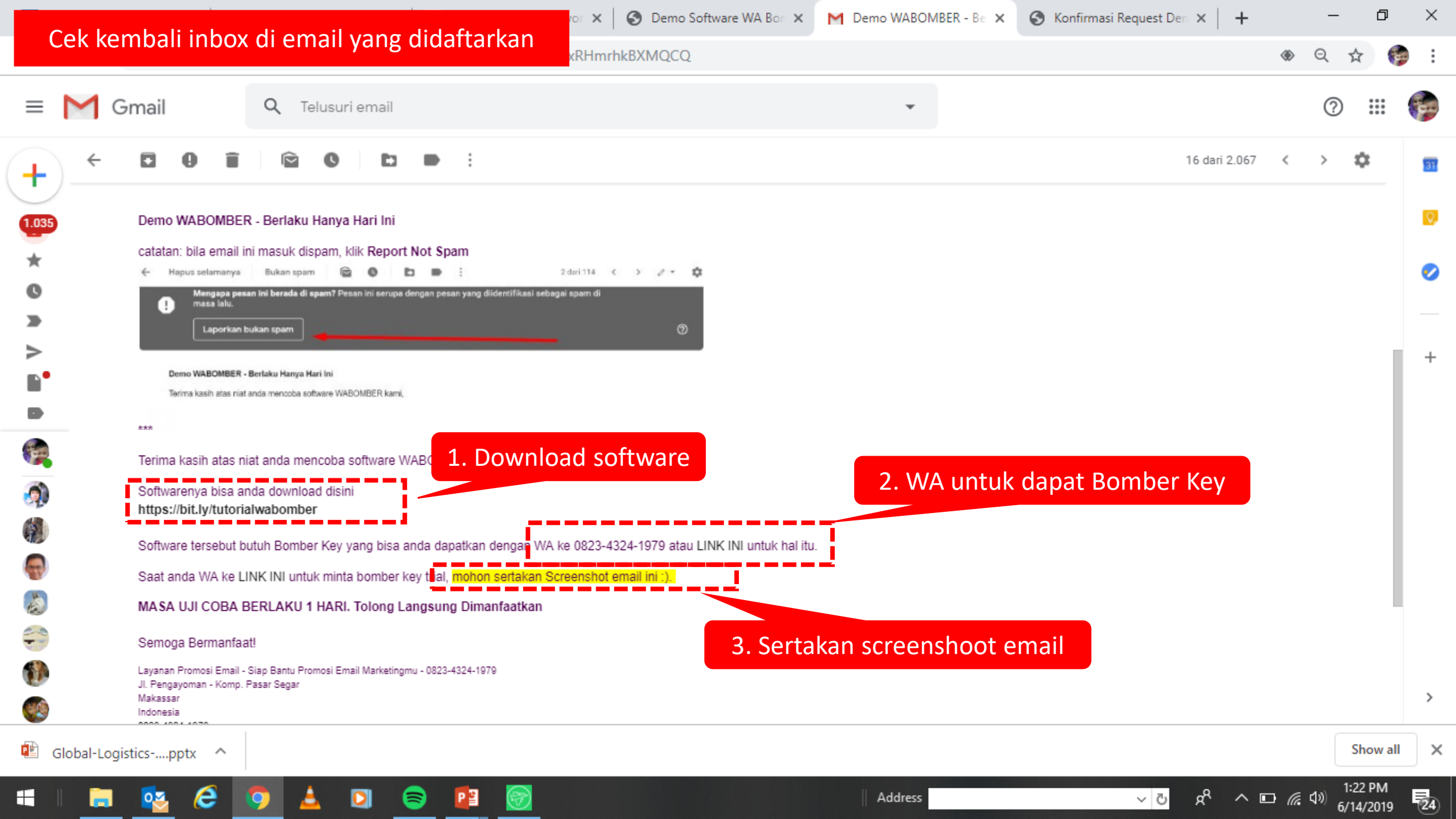

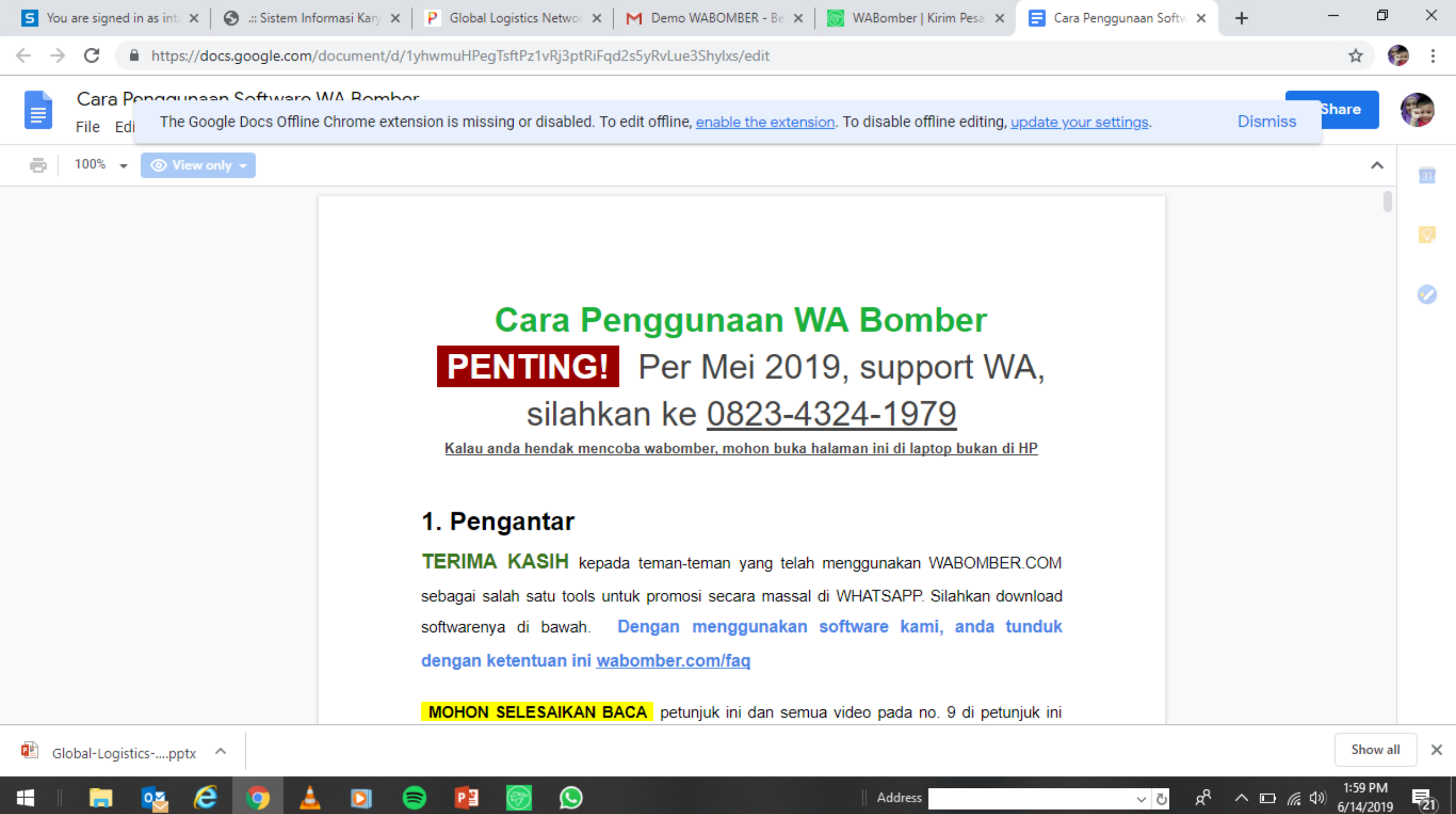

| to Quick Copy Paste        | C <b>opy path</b><br>Paste shortcut | Move Copy<br>to v to v      | New<br>folder | access • Properties            | Select all<br>Select none |                       |                                                                                               |                                       |                                                                                                |                     |
|----------------------------|-------------------------------------|-----------------------------|---------------|--------------------------------|---------------------------|-----------------------|-----------------------------------------------------------------------------------------------|---------------------------------------|------------------------------------------------------------------------------------------------|---------------------|
| Clipboard                  |                                     | Organize                    | New           | Open                           | Select                    |                       |                                                                                               |                                       |                                                                                                |                     |
| → ✓ ↑ ↓ > This PC          | > Downloads                         | >                           |               |                                |                           |                       |                                                                                               | <b>√</b> Ü S                          | earch Downloads                                                                                | م                   |
| A N                        | lame                                |                             |               |                                | # Туре                    |                       | Title                                                                                         | Contributing artists                  | Album                                                                                          | Date                |
|                            | 🖹 Juklak WA B                       | <u>O</u> pen                |               |                                | Microsoft Pov             | werPoint Presentation | PowerPoin                                                                                     |                                       |                                                                                                | 6/14/               |
|                            | 🖹 Cara Penggi                       | Op <u>e</u> n in new window |               |                                | Microsoft Wo              | ord Document          |                                                                                               |                                       |                                                                                                | 6/14/               |
| Uownloads 🗶                | 🖹 Global-Logi                       | Extract All                 |               |                                | Microsoft Pov             | werPoint Presentation | PowerPoin                                                                                     |                                       |                                                                                                | 6/14/               |
| 🗄 Documents 🖈 📲            | 🖹 Steam-Educ                        | 7-7in                       | >             | Open archive                   |                           | tation                | PowerPoin                                                                                     |                                       |                                                                                                | 6/14/               |
| 📰 Pictures 🖈 🚦             | HASIL SCRA                          |                             |               |                                |                           | <u> </u>              |                                                                                               |                                       |                                                                                                | 6/14/               |
| 2019                       | 🗶 Sistem Ir                         |                             |               | Extract files                  |                           |                       |                                                                                               |                                       |                                                                                                | 6/12/               |
| 2019                       | KK                                  | Scan for viruses            |               | Extract Here                   |                           |                       |                                                                                               |                                       |                                                                                                | 6/12/               |
| 2019                       | teswabomb                           | Move to Quarantine          |               | Extract to "wabomber v2.2.4 x8 | 36\"                      |                       |                                                                                               |                                       |                                                                                                | 6/11/               |
| Presentasi                 | Wabomber_                           | <u>P</u> in to Start        |               | Test archive                   |                           |                       | Untitled C                                                                                    |                                       |                                                                                                | 6/11/               |
|                            | Dintan p                            | 🝐 Scan With Smadav          |               | Add to archive                 |                           |                       | Untitled S                                                                                    |                                       |                                                                                                | 6/11/               |
|                            | )intan.p                            | Scan with Windows Defender  |               | Compress and email             |                           |                       | Untitled S                                                                                    |                                       |                                                                                                | 6/11/               |
| Klik kanan                 | omber_                              | 🖻 Share                     |               | Add to "wabomber_v2.2.4_x86.;  | zip.7z"                   |                       |                                                                                               |                                       |                                                                                                | 1/2                 |
|                            | ms-win                              | Open wit <u>h</u>           |               | Compress to "wabomber_v2.2.4   | 4_x86.zip.7z" and emai    | Name                  |                                                                                               |                                       | # Туре                                                                                         | 1 1/2               |
| Desktop                    | 🗟 api-ms-win                        | <u>G</u> ive access to      | >             | Add to "wabomber_v2.2.4_x86.   | zip.zip"                  | 📳 Cara<br>😰 Glob      | Penggunaan So<br>al-Logistics-Ne                                                              | k 2v anlikasi                         | Microsoft PowerPoint Presentation<br>Microsoft Word Document<br>Microsoft PowerPoint Presentat | ion F               |
| Documents                  | 🗟 api-ms-win-                       | Restore previous versions   |               | Compress to "wabomber_v2.2.4   | 4_x86.zip.zip" and ema    | ail 👔 Stear           | m-Education-Po                                                                                | · ·                                   | Microsoft PowerPoint Presentation<br>Microsoft Excel Worksheet                                 | <sup>ion F</sup> /2 |
| 🕂 Downloads                | 🗟 api-ms-win                        | Send to                     | \             |                                | Application e             | extension             | istem Informasi                                                                               | ini                                   | Adobe Acrobat Document<br>Adobe Acrobat Document                                               | /2                  |
| 👌 Music                    | 🗟 api-ms-win-                       |                             |               |                                | Application e             | extension             | omber_v2.2.4_x86<br>lintan.permata (91)                                                       |                                       | Compressed (zipped) Folder<br>Microsoft Excel Worksheet                                        |                     |
| E Pictures                 | 🖄 api-ms-win                        | Cu <u>t</u>                 |               |                                | Application e             | extension             | intan.permata (90)<br>lintan.permata (89)                                                     |                                       | Microsoft Excel Worksheet<br>Microsoft Excel Worksheet                                         | 1/2                 |
| Videos                     | api-ms-win                          | Сору                        |               |                                | Application e             | extension             | omber_v2.2.4_x86<br>ms-win-crt-filesystem-I1-1 File desc<br>ms-win-crt-hean-I1-1-0.dll Compar | cription: wabomber<br>ny: Abdul Ahkam | Application<br>Application extension<br>Application extension                                  | /2                  |
| L OS (C;)                  | api-ms-win                          | Create <u>s</u> hortcut     |               |                                | Application e             | extension S api-r     | ms-win-crt-locale-I1-1-0.dl Date cre<br>ms-win-crt-math-I1-1-0.dll Size: 53.                  | 2.<br>2ated: 6/2/2019 6:41 AM<br>9 MB | Application extension<br>Application extension                                                 | /2                  |
| - INTAN (D:)               | api-ms-win-                         | <u>D</u> elete              |               |                                | Application e             | extension             | ms-win-crt-multibyte-I1-1-0.dll<br>ms-win-crt-private-I1-1-0.dll                              |                                       | Application extension<br>Application extension                                                 | /2                  |
|                            | ⊴ api-ms-win∙                       | Rena <u>m</u> e             |               |                                | Application e             | extension Sapir       | ms-win-crt-process-II-I-U.dll<br>ms-win-crt-runtime-II-1-0.dll<br>ms-win-crt-stdio-II-1-0.dll |                                       | Application extension<br>Application extension<br>Application extension                        | 12                  |
| 4 items 1 item selected 43 | 5 MB                                | P <u>r</u> operties         |               |                                |                           | is api-r<br>∞ × <     | ms-win-crt-string-I1-1-0.dll                                                                  |                                       | Application extension                                                                          |                     |

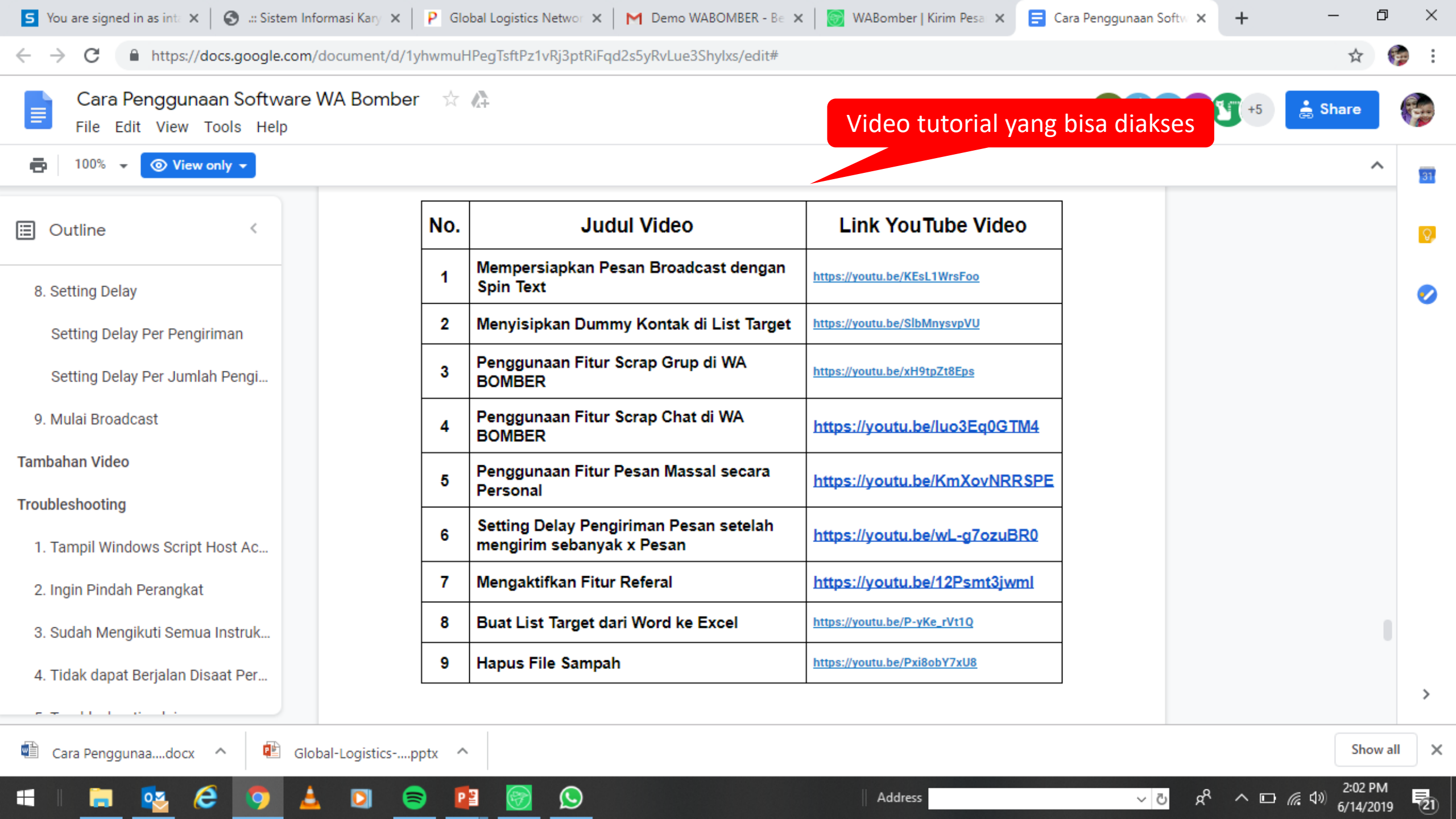

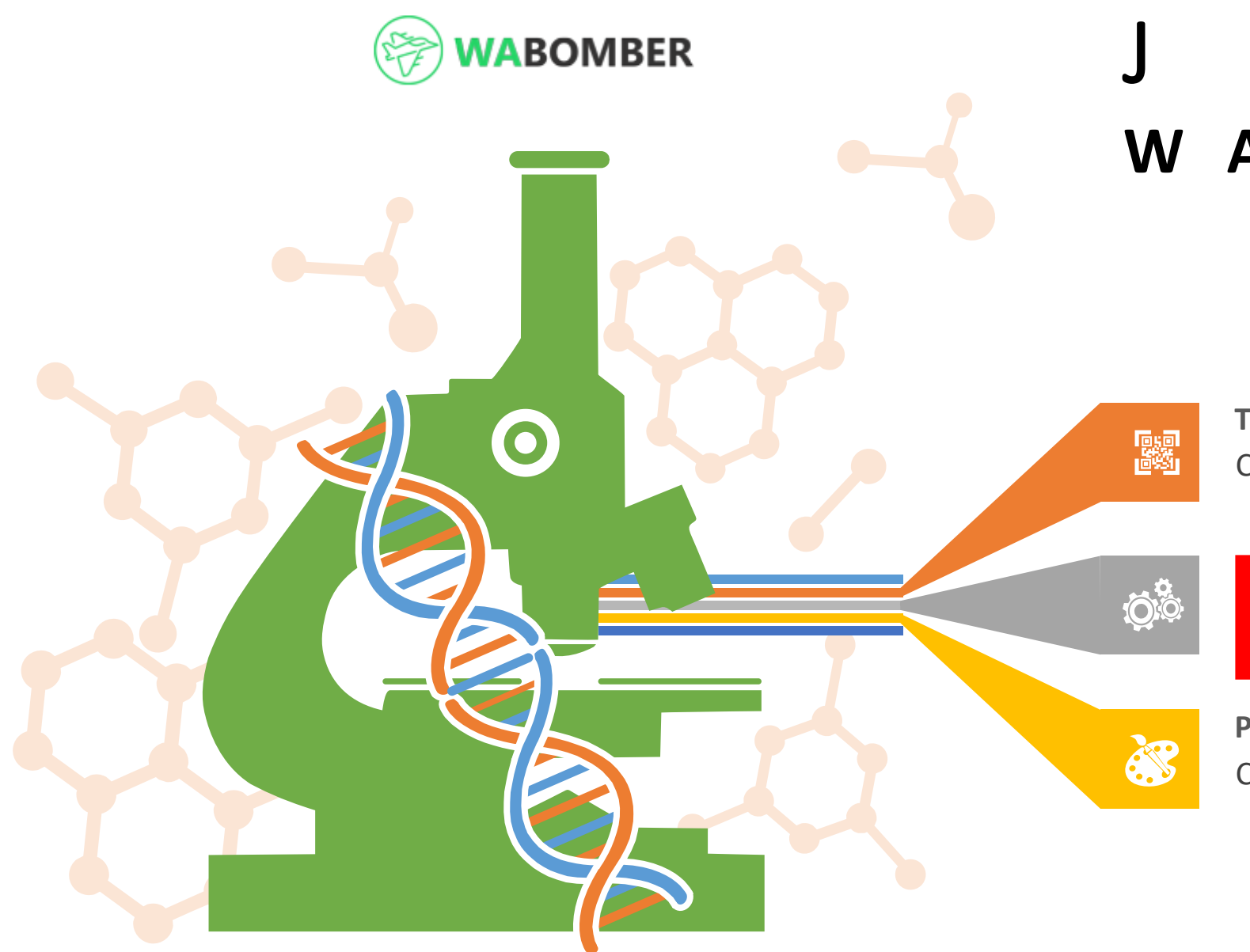

## J U K L A K W A B O M B E R

**Trial Version** Cara download versi trial

## **BROADCAST WA PERSONAL**

Pembelian Aplikasi

Cara pembelian Aplikasi WA Bomber

## WABOMBER

Kirim Pesan

Scrap Riwayat Pengiriman

### Kirim Pesan

List Kontak

🖲 Hanya No. telp 🛛 🔵 Personalisasi

#### Pesan

Isi pesan yang anda ingin broadcast

#### 📃 Pakai File

#### Mulai Broadcast

O

PB

Anda memiliki 0 Target dalam database anda.

#### Catatan :

Jika anda mengirim lebih dari **20 Pesan**, Anda harus menggunakan spin text. Silahkan ikuti tutorial.

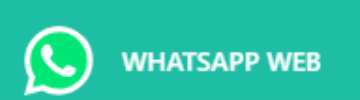

### To use WhatsApp on your computer:

1. Open WhatsApp on your phone

2. Tap Menu : or Settings 🔘 and select WhatsApp Web

Address

3. Point your phone to this screen to capture the code

#### Need help to get started?

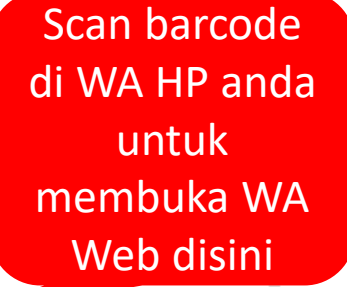

x<sup>R</sup> ^ 🖬 ((1))

~ 0

(24)

6/14/2019

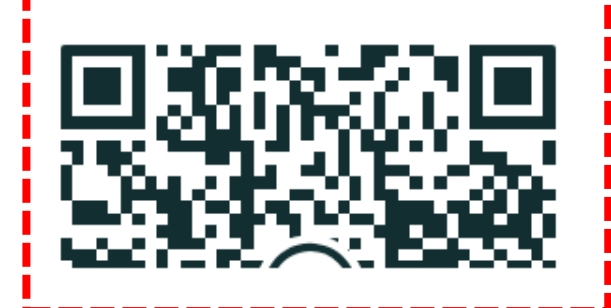

#### WARomher I Kirim Pesa 🗙 📃 📮 Cara Penggunaan Softwi 🗙 📔 🕂 ð $\times$ WAROMPER - Ro 1. Siapkan data yang akan di WA Broadcast (dari Portal, menu Reminder Service KPB 1-4) **€** ☆ 1 **Reminder Service KPB 1-4** Periode 2019 V JUN V •

Jenis

Reminder by SMS (2mgu stlh pembelian) Submit

Reminder Pertama - SMS ( utk KPB 1: 2 minggu setelah pembelian)

|                              |           |           |           |           |           |           |           |           |           |           |           |           |           |           | June      | e- <b>2</b> 019 |           |           |           |           |           |           |            |
|------------------------------|-----------|-----------|-----------|-----------|-----------|-----------|-----------|-----------|-----------|-----------|-----------|-----------|-----------|-----------|-----------|-----------------|-----------|-----------|-----------|-----------|-----------|-----------|------------|
| SERVICE RE                   | 01        | 02        | 03        | 04        | 05        | 06        | 07        | 08        | 09        | 10        | 11        | 12        | 13        | 14        | 15        | 16              | 17        | 18        | 19        | 20        | 21        | 22        | 2:         |
| KPB 1                        | <u>8</u>  | <u>11</u> | <u>23</u> | <u>25</u> | <u>10</u> | <u>30</u> | <u>11</u> | <u>16</u> |           | <u>14</u> | <u>25</u> | <u>35</u> | <u>10</u> | <u>30</u> |           |                 |           |           |           |           |           |           |            |
| KPB 2                        | <u>13</u> | <u>20</u> | <u>12</u> | <u>17</u> | <u>23</u> |           | <u>24</u> | <u>21</u> | <u>25</u> | <u>20</u> | <u>20</u> | <u>30</u> | <u>31</u> | <u>8</u>  | <u>10</u> |                 |           | <u>17</u> |           | <u>18</u> | <u>4</u>  | <u>37</u> | <u>20</u>  |
| KPB 3                        | <u>17</u> | <u>12</u> |           | <u>17</u> | <u>15</u> | <u>12</u> | <u>17</u> | <u>16</u> | <u>13</u> | <u>3</u>  | <u>20</u> | <u>19</u> | <u>26</u> | <u>27</u> | <u>7</u>  | <u>5</u>        | 1         | <u>13</u> |           | <u>23</u> | <u>17</u> | <u>16</u> | <u>12</u>  |
| KPB 4                        | <u>14</u> | <u>12</u> | 2         | <u>11</u> | <u>22</u> | <u>9</u>  | <u>16</u> | <u>13</u> | <u>19</u> | <u>20</u> | <u>13</u> | <u>6</u>  | <u>13</u> | - 😐 -     | <u>12</u> | <u>10</u>       | <u>14</u> |           | <u>16</u> | <u>18</u> | <u>17</u> | <u>16</u> | <u>1</u> ; |
| TOTAL                        | <u>52</u> | <u>55</u> | <u>37</u> | <u>70</u> | <u>70</u> | <u>51</u> | <u>68</u> | <u>66</u> | <u>57</u> | <u>57</u> | <u>78</u> | <u>90</u> | <u>80</u> | <u>88</u> | <u>29</u> | <u>15</u>       | <u>15</u> | <u>30</u> | <u>16</u> | <u>59</u> | <u>38</u> | <u>69</u> | <u>4</u> 7 |
| Reminder Per Tgl 14-Jun-2019 |           |           |           |           |           |           |           |           |           |           |           |           |           |           |           |                 |           |           |           |           |           |           |            |

Download EXPORT TO EXCEL

|         |             |                                 | •               |              |                            |               |                      |                 |                         |                         |           |                |              |
|---------|-------------|---------------------------------|-----------------|--------------|----------------------------|---------------|----------------------|-----------------|-------------------------|-------------------------|-----------|----------------|--------------|
| No      | Lokasi      | Pekerjaan                       | No HP           | No Telp      | Nama                       | Jenis Kelamin | Tgl Pengajuan Faktur | HP/Telp Pemakai | No Mesin                | Tipe Motor              | Jenis KPB | Tgl FU 1 (SMS) | Status SMS S |
| 1       | RING 2      | Lain-lain                       | 081283556113    | 081283556113 | RIZAL SETIAWAN             | LAKI-LAKI     | 31/05/2019           | 081283556113    | JFZ2E<br>1590859        | BeAT Street<br>CBS      | KPB 1     |                |              |
| 2       | RING 2      | Ibu Rumah Tangga                | 089666512789    | 089666512789 | NURAENI                    | PEREMPUAN     | 31/05/2019           | 089666512789    | <u>JM21E</u><br>2461934 | All New BeAT<br>eSP CBS | KPB 1     |                |              |
| 3       | RING 1      | Wiraswasta/Pedagang<br>Industri | 081320435213    | 081320435213 | NUROPIK                    | LAKI-LAKI     | 31/05/2019           | 081320435213    | JFZ1E<br>3198977        | All New BeAT<br>eSP CW  | KPB 1     |                |              |
| 4       | RING 1      |                                 | 081322196398    | 081322196398 | AAT DEKAWATI<br>MACHDALENA | PEREMPUAN     | 31/05/2019           | 081322196398    | KF41E<br>1605719        | Vario 150 -<br>Sporty   | KPB 1     |                |              |
| 5       | RING 1      | Ibu Rumah Tangga                | 081322209858    | 081322209858 | ASPIYAH                    | PEREMPUAN     | 31/05/2019           | 081322209858    | <u>JM41E</u><br>1365566 | Vario 125<br>CBS eSP    | KPB 1     |                |              |
|         |             |                                 |                 |              | DEN                        | DEDEMOLIAN    | 21/05/2010           | 004000400400    | 10740                   | All Now PoAT            | VDP 4     |                |              |
| ortal.c | laya-motora | a.com:81/dashboard/ph1          | l.php?id=27#dtl |              |                            |               |                      |                 |                         |                         |           |                | ۱.           |
|         |             |                                 |                 |              |                            |               |                      |                 |                         |                         |           |                |              |

Address

Cara Penggunaa....docx  $\sim$ 

0

е

0

PB

1

Show all  $\times$ 

(21)

2:14 PM

6/14/2019

x<sup>q</sup> ^ 🗆 *(*, ())

~ ē

### 2. Hanya masukkan informasi yang dibutuhkan (kolom berwarna kuning)

| XI 🔒 🗧  | o- ∂-       | <u>a</u> , ∓ |                   |                             |                                          |                               | ReminderServiceEAQ    | 4) - Excel      |                     |                     |                   |                    |                   | ? 🛧                     | – a ×         |               |              |                |                |                |             |                      |                    |
|---------|-------------|--------------|-------------------|-----------------------------|------------------------------------------|-------------------------------|-----------------------|-----------------|---------------------|---------------------|-------------------|--------------------|-------------------|-------------------------|---------------|---------------|--------------|----------------|----------------|----------------|-------------|----------------------|--------------------|
| FILE    | HOME        | INSERT       | PAGE LAYOUT       | FORMULAS                    | DATA REVIEW                              | VIEW                          |                       |                 |                     |                     |                   |                    |                   |                         | Sign          | in            |              |                |                |                |             |                      |                    |
| Paste   | ut<br>opy * | Tahom<br>B I | • • 11<br>U • 🖽 • | • A • =                     |                                          | Wrap Text                     | General               |                 | itional Format      | as Cell Ins         | sert Delete Forma | T AutoSu           | um * Az<br>Sort & | k Find &                |               |               |              |                |                |                |             |                      |                    |
| 🚽 🔷 Fo  | ormat Pain  | ter          | E t               |                             |                                          |                               |                       | Form            | atting Table        | r Styles ∗          | • • •             | Clear *            | Filter            | ✓ Select ✓              |               |               |              |                |                |                |             |                      |                    |
| Clipbo  | ard         |              | Font              | Ea l                        | Alignme                                  | nt                            | Number                | Tai I           | Styles              |                     | Cells             |                    | Editing           |                         | ^             |               |              |                |                |                |             |                      |                    |
| L8      |             | - = 🗙        | $\checkmark f_x$  | KOTA CIMAHI                 |                                          |                               |                       |                 |                     |                     |                   |                    |                   |                         | ~             | ,             |              |                |                |                |             |                      |                    |
| A       | E           |              | D                 | E                           | F G                                      | Н                             | I J                   | К               | L                   | M N                 | 4 O               | Р                  | Q                 | R                       | S 🔺           | <b>`</b>      |              |                |                |                |             |                      |                    |
| 1 Remin | nder Po     | er Tgl 14    | Jun-2019          |                             |                                          |                               |                       |                 |                     |                     |                   |                    |                   |                         |               |               |              |                |                |                |             |                      |                    |
| 2       |             |              |                   |                             |                                          |                               |                       |                 |                     |                     |                   |                    |                   |                         |               |               |              |                |                |                |             |                      |                    |
| No<br>3 | NO HE       | P NO TE      | P NAMA            | JENIS<br>KELAMIN            | GL<br>ENGAJUA<br>FAKTUR                  | HP/TELP<br>PEMAKAI            | ALAMAT KELURAH<br>AN  | KECAMAT<br>AN   | (OTA<br>(ONSUME SEF | . DEALE<br>RVICE PB | ER_K NO MESIN     | tipe<br>Motor      | JENIS KPB         | TGL FU1                 | STATUS<br>FU1 |               |              |                |                |                |             |                      |                    |
| 4       | 1 08128     | 3556108128   | 35561 RIZAL SE    | TI LAKI-LAKI 3              | 1/05/2019 RIZAL SE                       | TI 0812835561                 | JL CIGONDE CIGONDEV   | // BANDUNG K K  | OTA BANDUNG         |                     | JFZ2E 1590        | BeAT Street        | KPB 1             |                         |               | E C           | <u> </u>     | ∗ <u>d</u> , ÷ |                |                |             | dat                  | a wabomber - Excel |
| 5       | 2 08966     | 6512708966   | 55127 NURAENI     | PEREMPUAN 3                 | 1/05/2019 NURAENI                        | 0896665127                    | KP SASAK B MEKARMU    | CIHAMPELAS      | (AB. BANDUNG I      | BARAT               | JM21E 2461        | All New BeA        | KPB 1             |                         |               |               | FILE HOME    | INSERT         | PAGE LAYOUT    | FORMULAS       | DATA REVIEW | VIEW                 |                    |
| 6       | 3 08132     | 0435208132   | 04352 NUROPIK     | LAKI-LAKI 3                 | 1/05/2019 NUROPIK                        | 0813204352                    | KP SADANG CIBURUY     | PADALARANK      | (AB. BANDUNG I      | BARAT               | JFZ1E 3198        | All New BeA        | KPB 1             |                         |               |               | 🖴 🔏 Cut      |                |                |                |             |                      |                    |
| 7       | 4 08132     | 2196:08132   | 21963 AAT DEKA    | W PEREMPUAN 3               | 1/05/2019 AAT DEKA                       | W 0813221963                  | JL PALEDAN CAMPAKA    | ANDIR K         | COTA BANDUNG        |                     | KF41E 1605        | Vario 150 - 5      | KPB 1             |                         |               |               | Conv -       | Calibri        | * 11           | • A A —        |             | Wrap Text            | General            |
| 8       | 5 08132     | 2209808132   | 22098 ASPIYAH     |                             | 1/05/2019 ASPIYAH<br>1/05/2010 NENDEN T  | 0813222098                    | BAROS SENEUTAMA       |                 |                     | DADAT               | JM41E 1365        | Vario 125 CE       | KPB 1             |                         |               | P             | aste         | B I            | <u>u</u> - 🔛 - | 🕭 - A - 🔳      | ≡≡ ∉ € € ₿  | 🗄 Merge & Center 🔹   | \$ - % •           |
| 10      | 7 08211     | 5330108211   | 3301ACEP MUN      |                             | 1/05/2019 NENDEN 1                       | IT 0821153301                 | KP. CIKUPA CIJENUK    |                 | AB. BANDUNG I       | BARAT               | IM41E 1390        | Vario 125 CE       | KPB 1             |                         |               |               | Clinhand     | -              | E a mé         | _              | 0.1i        |                      | N la ser la ser    |
| 11      | 8 08211     | 84528 08211  | 34528 EUIS WID    | AN PEREMPUAN 3              | 1/05/2019 EUIS WID                       | AN 0821184528                 | KP KAWUNG WARGAME     | K BALEENDAH K   | AB. BANDUNG         |                     | JFZ1E 3101        | All New BeA        | KPB 1             |                         | <b>.</b>      |               | Clipboard    |                | Font           | La I           | Alignme     | nt Gil               | Number             |
| 12      | 9 08212     | 6799(08212   | 5799(RISAL FA     | UZ <mark>LAKI-LAKI 3</mark> | 1/05/2019 RISAL FA                       | UZ 0821267990                 | KP CIPATAR SINDANGK   | EI SINDANGKEI K | AB. BANDUNG         | BARAT               | JFZ2E 1594        | BeAT Street        | KPB 1             |                         |               | E             | 12           | ▼ ± 🗙          | $\sqrt{f_x}$   | BeAT Street CE | S           |                      |                    |
| 13      | 10 08212    | 7301:08212   | 3015 LUSI DWI     | O PEREMPUAN 3               | 1/05/2019 LUSI DWI                       | 0 0821273015                  | CIGUGUR TE CIGUGUR    | E CIMAHI TEN K  | OTA CIMAHI          |                     | JM31E 2668        | SCOOPY FI :        | KPB 1             |                         |               |               |              |                |                |                | _           |                      | -                  |
| 14      | 11 08221    | 53104 08221  | 53104 SAEFUL A    | NV PEREMPUAN 3              | 1/05/2019 SAEFUL A                       | NV 0822153104                 | KP CEMPAK/ CITEUREU   | CIMAHI UTA K    | OTA CIMAHI          |                     | JM51E 1217        | New top of         | KOD 4             |                         |               |               | A            | В              | C              |                | D           | E                    | F                  |
| 15      | 12 08224    | 0016508224   | 00165 SONLY MA    | AR <mark>LAKI-LAKI 3</mark> | 1/05/2019 SONLY MA                       | AR 0822400165                 | KP PENGKOI GIRIASIH   | BATUJAJAR K     | (AB. BANDUNG I      | BARAT               | JFZ1E 3           |                    |                   |                         |               | $\frac{1}{2}$ | -            |                |                |                |             |                      |                    |
| 16      | 13 08224    | 08405 08224  | 08405 JUJU SOP    | YALAKI-LAKI 3               | 1/05/2019 JUJU SOP                       | YA 0822408405                 | KP BABAKAI CIBIRU HIL | IF CILEUNYI K   | (AB. BANDUNG        |                     | KF21E 1           |                    |                   |                         |               | 2             |              |                | TCI            |                |             |                      |                    |
| 1/      | 14 08321    | /5/8t 08321  | /5/8t TARMIZI E   | IT LAKI-LAKI 3              | 1/05/2019 TARMIZLE                       | JT 08521/5/86                 | KP. TEGAL KCIPAGERA   |                 | COTA CIMAHI         | DADAT               | JFZ2E 1           |                    |                   |                         |               |               |              | TENTS          | DENGAL         |                |             |                      | JENTS              |
| 10      | 16 08532    | 0806(08532   | 1806CRISKA SI     | PEREMPLIAN 3                | 1/03/2019 030P MOP<br>1/05/2019 RISKA SU | R1 0853208060                 | KP CIDEDEK GIKIASIH   | E CIMAHI TEN K  | OTA CIMANI          | DAKAT               | JFZTE 3           |                    |                   |                         |               |               | PEMAKAT      | KELAMIN        | HAN            | NAMA PEMAH     | (AI         | TIPE MOTOR           | KPR                |
| 20      | 17 08532    | 2628(08532   | 26286 MUH ABDI    | JL LAKI-LAKI 3              | 1/05/2019 MUH ABDU                       | JL 0853226286                 | KP PANGLES MANDALA    | GA CIKALONGW K  | (AB. BANDUNG I      | BARAT               | JFZ2E 1305        | DEAT SUCC          | NPD 1             |                         |               | 3             | I EPIAIMI    | KLEAPIIN       | FAKTUR         |                |             |                      |                    |
| 21      | 18 08561    | 9136508561   | 01365 AYU TESA    | A SPEREMPUAN 3              | 1/05/2019 AYU TESA<br>1/05/2019 HERMIN M | \$0856191365<br>IN 0856851011 | KP PASANTI MELONG     | CIMAHI SEL/ K   | OTA CIMAHI          |                     | JM41E 1369        | Vario 125 CE       | KPB 1             |                         |               | . 4           | 081283556113 | LAKI-LAKI      | 31/05/2019     | RIZAL SETIAWA  | N           | BeAT Street CBS      | KPB 1              |
|         | Wo          | rksheet      | (+)               |                             | 1/05/2015 11214114 14                    |                               |                       |                 | : 4                 |                     | 54512 1510        | Vano 125 CC        |                   |                         |               | 5             | 089666512789 | PEREMPUAN      | 31/05/2019     | NURAENI        |             | All New BeAT eSP C   | BS KPB 1           |
| PEADY   |             |              | 0                 |                             |                                          |                               |                       |                 |                     |                     |                   | m a                | <b>I</b> II       |                         | 1 8094        | 6             | 081320435213 | LAKI-LAKI      | 31/05/2019     | NUROPIK        |             | All New BeAT eSP C   | W KPB1             |
| NEAD1   |             |              |                   |                             |                                          |                               |                       |                 |                     |                     |                   |                    |                   | 2.24                    |               | 7             | 081322196398 | PEREMPUAN      | 31/05/2019     | AAT DEKAWATI   | MACHDALENA  | Vario 150 - Sporty   | KPB 1              |
|         | <b>—</b>    | 🐴 健          | · 🜍 🛓             | L 🖸 🤇                       | 🖻 🔡 🧭                                    | 🛛 🟠 🔺                         |                       |                 | Address             |                     | $\sim$            | v ق x <sup>Q</sup> | ^ ¶⊐ //           | <sup>そ (1))</sup> 6/14/ | 2019 21       | 8             | 081322209858 | PEREMPUAN      | 31/05/2019     | ASPIYAH        |             | Vario 125 CBS eSP    | KPB 1              |
|         | _           |              |                   |                             |                                          |                               |                       |                 |                     |                     |                   |                    |                   |                         |               | 9             | 081809498488 | PEREMPUAN      | 31/05/2019     | NENDEN ITAQU   | NNISA S     | All New BeAT eSP C   | W KPB1             |
|         |             |              |                   |                             |                                          |                               |                       |                 |                     |                     |                   |                    |                   |                         |               | 10            | 082115330101 | LAKI-LAKI      | 31/05/2019     | ACEP MUNTAHA   | λ           | Vario 125 CBS eSP    | KPB 1              |
|         |             |              |                   |                             |                                          |                               |                       |                 |                     |                     |                   |                    |                   |                         |               | 1             | 082118452836 | PEREMPUAN      | 31/05/2019     | EUIS WIDANING  | SIH         | All New BeAT eSP C   | W KPB 1            |
|         |             |              |                   |                             |                                          |                               |                       |                 |                     |                     |                   |                    |                   |                         |               | 12            | 082126799090 | LAKI-LAKI      | 31/05/2019     | RISAL FAUZAN   |             | BeAT Street CBS      | KPB 1              |
|         |             |              |                   |                             |                                          |                               |                       |                 |                     |                     |                   |                    |                   |                         |               | 13            | 082127301506 | PEREMPUAN      | 31/05/2019     | LUSI DWI OKTAV | /IANI       | SCOOPY FI STYLISH    | KPB 1              |
|         |             |              |                   |                             |                                          |                               |                       |                 |                     |                     |                   |                    |                   |                         |               | 14            | 082215310470 | PEREMPUAN      | 31/05/2019     | SAEFUL ANWAR   |             | Vario 125 CBS ISS eS | P KPB 1            |
|         |             |              |                   |                             |                                          |                               |                       |                 |                     |                     |                   |                    |                   |                         |               | 15            | 082240016554 | LAKI-LAKI      | 31/05/2019     | SONLY MARTIN   | PASARIBU    | All New BeAT eSP C   | W KPB 1            |
|         |             |              |                   |                             |                                          |                               |                       |                 |                     |                     |                   |                    |                   |                         |               | 16            | 082240840520 | LAKI-LAKI      | 31/05/2019     | JUJU SOPYAN. A | .MA. PD     | PCX                  | KPB 1              |
|         |             |              |                   |                             |                                          |                               |                       |                 |                     |                     |                   |                    |                   |                         |               | 17            | 08321757862  | LAKI-LAKI      | 31/05/2019     | TARMIZI BERUTU | J           | BeAT Street CBS      | KPB 1              |
|         |             |              |                   |                             |                                          |                               |                       |                 |                     |                     |                   |                    |                   |                         |               | 18            | 085314451224 | LAKI-LAKI      | 31/05/2019     | USUP MUHTAR    |             | All New BeAT eSP C   | W KPB 1            |
|         |             |              |                   |                             |                                          |                               |                       |                 |                     |                     |                   |                    |                   |                         |               | 19            | 085320896950 | PEREMPUAN      | 31/05/2019     | RISKA SURYANI  |             | BeAT Street CBS      | KPB 1              |
|         |             |              |                   |                             |                                          |                               |                       |                 |                     |                     |                   |                    |                   |                         |               | 20            | 085322628652 | LAKI-LAKI      | 31/05/2019     | MUH ABDUL RO   | IS ASIDIQ   | BeAT Street CBS      | KPB 1              |

🖿 🕵 🤄 🌖 🛓 🖻 🖨

Sheet1

READY

21 00561012655 DEDEMADLIAN 21/05/2010 AVILTESA CODADIANI

(+)

Varia 125 CBS ASD

x∄

VDD 1

#### 3. Rapikan sesuai format excel WA Bomber

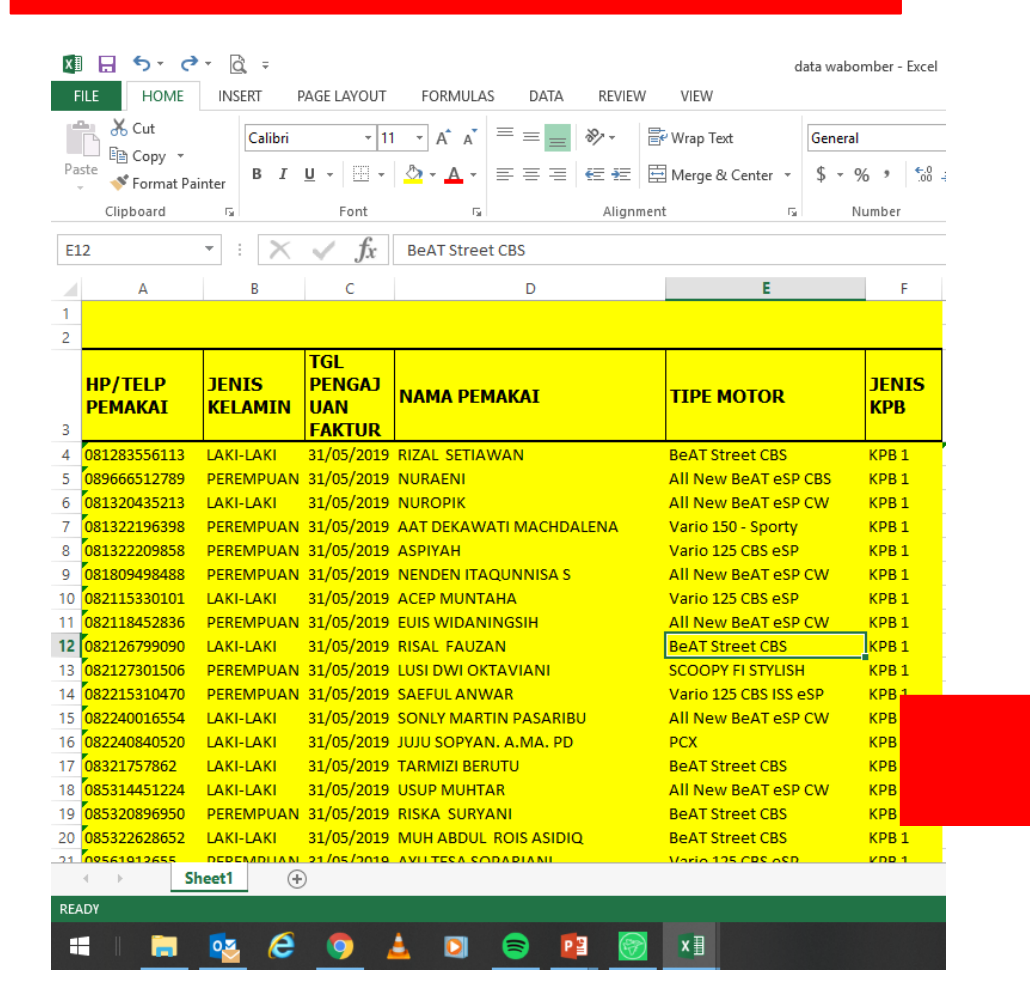

- 1. Kolom HP diubah menjadi no\_telpon
- 2. Semua judul kolom harus huruf kecil
- 3. Jenis kelamin diubah Laki-laki = Bapak, Perempuan = Ibu
- 4. Buat kolom tanggal jatuh tempo
- 5. Tambahkan kolom maksimal KM KPB

| x  | <b>⊟ 5</b> - ∂                              | - <u>d</u> -   |                  |               |             |            |             | da           | ta waboi         | mber - Exc | el                  |                |
|----|---------------------------------------------|----------------|------------------|---------------|-------------|------------|-------------|--------------|------------------|------------|---------------------|----------------|
| F  | ILE HOME                                    | INSERT         | PAGE LAYOUT      | FORMULA       | S DATA      | REVIEV     | V VIEW      |              |                  |            |                     |                |
| Pa | La K Cut<br>La E Copy →<br>ste ≮ Format Pai | Calibri<br>B I | - 11<br><u>U</u> | • A A<br>• A  |             | ≫<br>€≣ ∔≣ | 🛱 Wrap Text | Center 👻     | Custom<br>\$ + 9 | 6 °        | ▼<br>00.00<br>0.€ 0 | Condi<br>Forma |
|    | Clipboard                                   | Es l           | Font             | E.            |             | Alignn     | nent        | Es.          | N                | umber      | E.                  |                |
| C3 |                                             | • : 🗙          | $\checkmark f_x$ | 7/31/2019     |             |            |             |              |                  |            |                     |                |
|    | А                                           | В              | С                |               | D           |            |             | Е            |                  | F          |                     | G              |
| 1  | no_telpon                                   | panggilan      | tgl              | nama          |             |            | motor       |              |                  | jenis      | km                  |                |
| 2  | 6281283556113                               | Bapak          | 31-Jul-19        | RIZAL SETIA   | WAN         |            | BeAT Stre   | eet CBS      |                  | KPB 1      | 1000                | KM             |
| 3  | 6289666512789                               | Ibu            | 31-Jul-19        | NURAENI       |             |            | All New I   | BeAT eSP (   | CBS              | KPB 1      | 1000                | KM             |
| 4  | 6281320435213                               | Bapak          | 31-Jul-19        | NUROPIK       |             |            | All New I   | BeAT eSP (   | CW               | KPB 1      | 1000                | KM             |
| 5  | 6281322196398                               | Ibu            | 31-Jul-19        | AAT DEKAW     | ATI MACHDA  | LENA       | Vario 150   | ) - Sporty   |                  | KPB 1      | 1000                | KM             |
| 6  | 6281322209858                               | Ibu            | 31-Jul-19        | ASPIYAH       |             |            | Vario 125   | CBS eSP      |                  | KPB 1      | 1000                | KM             |
| 7  | 6281809498488                               | Ibu            | 31-Jul-19        | NENDEN ITA    | QUNNISA S   |            | All New I   | BeAT eSP (   | CW               | KPB 1      | 1000                | KM             |
| 9  | 6282115330101                               | Bapak          | 31-Jul-19        | ACEP MUNT     | АНА         |            | Vario 125   | CBS eSP      |                  | KPB 1      | 1000                | KM             |
| 9  | 6282118452836                               | Ibu            | 31-Jul-19        | EUIS WIDAN    | INGSIH      |            | All New I   | BeAT eSP (   | CW               | KPB 1      | 1000                | KM             |
| 10 | 6282126799090                               | Bapak          | 31-Jul-19        | RISAL FAUZA   | ۸N          |            | BeAT Stre   | eet CBS      |                  | KPB 1      | 1000                | ) KM           |
| 11 | 6282127301506                               | Ibu            | 31-Jul-19        | LUSI DWI OK   | TAVIANI     |            | SCOOPY      | FI STYLISH   |                  | KPB 1      | 1000                | ) KM           |
| 12 | 6282215310470                               | Ibu            | 31-Jul-19        | SAEFUL ANW    | /AR         |            | Vario 125   | i CBS ISS es | SP               | KPB 1      | 1000                | ) KM           |
| 13 | 6282240016554                               | Bapak          | 31-Jul-19        | SONLY MART    | IN PASARIB  | J          | All New I   | BeAT eSP (   | CW               | KPB 1      | 1000                | KM             |
| 14 | 6282240840520                               | Bapak          | 31-Jul-19        | JUJU SOPYAN   | N. A.MA. PD |            | PCX         |              |                  | KPB 1      | 1000                | ) KM           |
| 15 | 628321757862                                | Bapak          | 31-Jul-19        | TARMIZI BER   | UTU         |            | BeAT Stre   | eet CBS      |                  | KPB 1      | 1000                | ) KM           |
| 16 | 6285314451224                               | Bapak          | 31-Jul-19        |               | AR          |            | All New I   | BeAT eSP (   | CW               | KPB 1      | 1000                | KM             |
| 17 | 6285320896950                               | Ibu            | 31-Jul-19        | RISKA SURY    | ANI         |            | BeAT Stre   | eet CBS      |                  | KPB 1      | 1000                | KM             |
| 18 | 6285322628652                               | Bapak          | 31-Jul-19        | MUH ABDUL     | ROIS ASIDIO | L .        | BeAT Stre   | eet CBS      |                  | KPB 1      | 1000                | ) KM           |
| 19 | 628561913655                                | Ibu            | 31-Jul-19        | AYU TESA SO   | PARIANI     |            | Vario 125   | CBS eSP      |                  | KPB 1      | 1000                | KM             |
| 20 | 628568510115                                | Ibu            | 31-Jul-19        | HERMIN MIN    | ITARSIH     |            | Vario 125   | i CBS ISS es | SP               | KPB 1      | 1000                | KM             |
| 21 | 6285692386847                               | Ibu            | 31-Jul-19        | IIS IRIYANI R |             |            | All New I   | BeAT eSP (   | CW               | KPB 1      | 1000                | KM             |
| 22 | 6285721002428                               | Ibu            | 31-Jul-19        | FITRIA TRESM  | IAWATI      |            | PCX         |              |                  | KPB 1      | 1000                | KM             |
| 23 | 6285723701213                               | Ibu            | 31-Jul-19        | DR SITI CHOE  | DIJAH M. AG |            | All New I   | BeAT eSP (   | CBS ISS          | KPB 1      | 1000                | KM             |
|    | Sł                                          | neet1 (i       | P)               |               |             |            |             | AT 000       |                  | 100.4      | 4000                |                |

📹 🗆 ټ 🙋 🗳 🏹 💼 📰 📰

READY

A

| BOMBER                                                                         | Setting List Target                                    |
|--------------------------------------------------------------------------------|--------------------------------------------------------|
|                                                                                |                                                        |
| Kirim Pesan Scrap Riwayat Pengiriman                                           | K                                                      |
| Kirim Pesan                                                                    |                                                        |
| List Kontak                                                                    |                                                        |
| Hanya No. telp                                                                 |                                                        |
| Pesan                                                                          | To use WhatsApp on your computer:                      |
| lsi pesan yang anda ingin broadcast                                            | 1. Open WhatsApp on your phone                         |
|                                                                                | 2. Tap Menu : or Settings (2) and select WhatsApp Web  |
|                                                                                | 3. Point your phone to this screen to capture the code |
| Pakai File                                                                     | Need help to get started?                              |
| Mulai Broadcast                                                                |                                                        |
| Anda memiliki <b>0</b> Target dalam database anda.                             |                                                        |
| <b>Catatan :</b><br>Jika anda mengirim lebih dari <b>20 Pesan</b> , Anda harus |                                                        |
| menggunakan spin text. Silankan ikuti tutorial.                                |                                                        |

#### 5. Isi personalisasi sesuai dengan judul kolom data yang kita upload $\times$ List Target Hanya No. Telpon Personalisasi Format Kolom pada Excel / JSON nama,tgl\_pembelian,jeniskelamin,motor,kpb,tgl,km Isi sesuai judul kolom pada Sumber Data tabel data konsumen File Excel JSON Sumb File Excel ISON Silahkan Upload File .xls atau .xlsx Silahkan Pilih File .xls atau .xlsx Pilih File Silahkan Upload File .xls atau .xlsx Target Anda Kosongkan Data Pilih File Silahkan Pilih File .xls atau .xlsx Show 10 v entries Search: Masukkan data yang sudah no\_telpon nama kpb km bulan 6282214448002 Ibrahim Azis kpb 1 1000 km 2 bulan Targ kita rapikan tadi 628156076299 Vinsi Zulhaifah kpb 2 4000 km 4 bulan 6281321018784 kpb 3 Tita Rosita 8000 km 8 bulan 6281322093031 kpb 4 12000 km Erfan Hamzah 12 bulan Show 10 V entries Search: ng i to 4 or 4 entries vext no\_telpon tgl\_pembelian jeniskelamin motor kpb nama Pastikan data sudah No data available in table Tutup ditambahkan Showing 0 to 0 of 0 optric

Spin text, agar konten pesan unik

{Salam Satu Hati | Halo | Hai | Selamat Sore}, [nama].
{Kami ingatkan | Jangan lupa} servis GRATIS [kpb]
Motor Anda di DAM Cibeureum No. 26 Bandung,
maksimal [bulan] setelah pembelian atau [km], mana
dahulu tercapai. Bawa buku servis, dan dapatkan
GRATIS cuci motor bulan ini. Terima kasih :)

Pesan personal (sesuai data di kolom tsb)

## 7. Insert gambar, jika ada

Kirim Pesan

Riwayat Pengiriman

## Kirim Pesan

List Kontak

🔵 Hanya No. telp 🛛 💿 Personalisasi

Scrap

#### Pesan

{Salam Satu Hati | Halo | Hai | Selamat Sore}, [nama]. {Kami ingatkan | Jangan lupa} servis GRATIS [kpb] Motor Anda di DAM Cibeureum No. 26 Bandung, maksimal [bulan] setelah pembelian atau [km], mana dahulu tercapai. Bawa buku servis, dan dapatkan GRATIS cuci motor bulan ini.

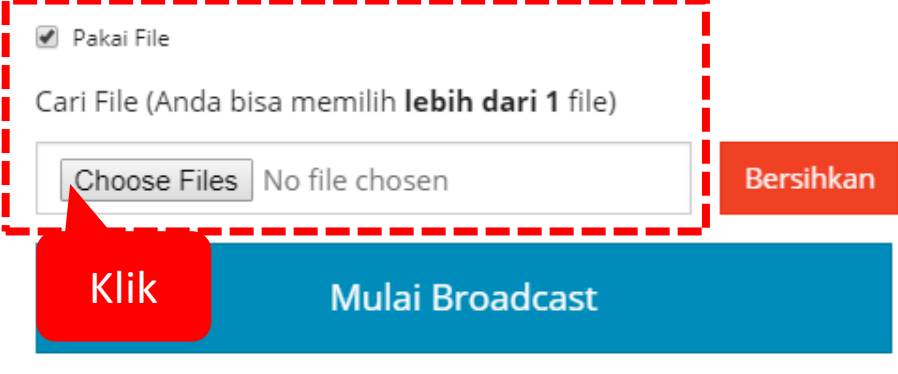

Anda memiliki **4** Target dalam database anda.

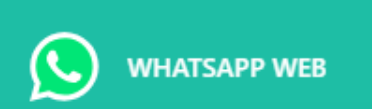

### To use WhatsApp on your computer:

1. Open WhatsApp on your phone

2. Tap Menu : or Settings 🔘 and select WhatsApp Web

3. Point your phone to this screen to capture the code

#### Need help to get started?

w

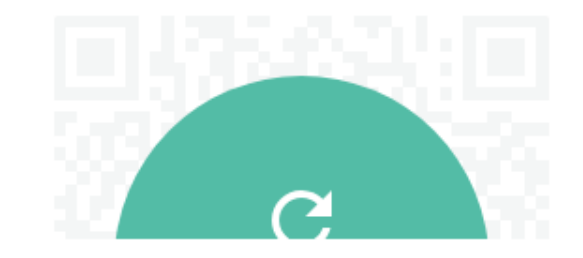

馰

Kirim Pesan

Riwayat Pengiriman

## Kirim Pesan

List Kontak

🔵 Hanya No. telp 🛛 💿 Personalisasi

Scrap

#### Pesan

{Salam Satu Hati | Halo | Hai | Selamat Sore}, [nama]. {Kami ingatkan | Jangan lupa} servis GRATIS [kpb] Motor Anda di DAM Cibeureum No. 26 Bandung, maksimal [bulan] setelah pembelian atau [km], mana dahulu tercapai. Bawa buku servis, dan dapatkan GRATIS cuci motor bulan ini.

#### 🖉 Pakai File

#### Cari File (Anda bisa memilih lebih dari 1 file)

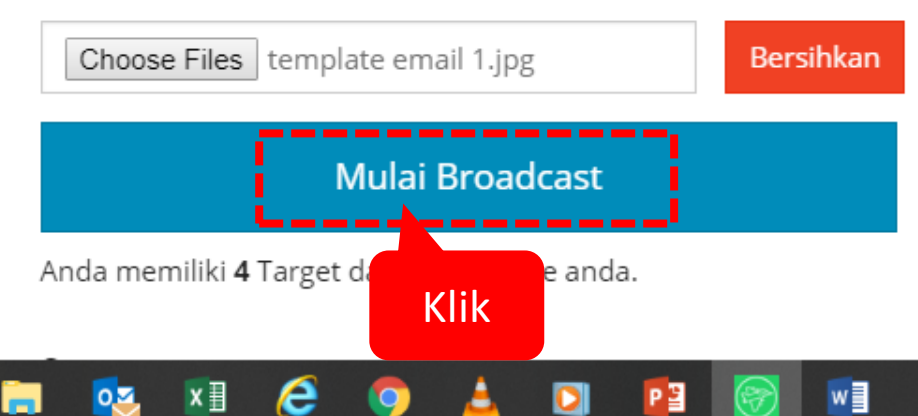

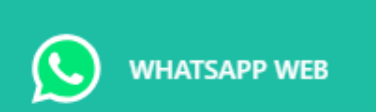

### To use WhatsApp on your computer:

1. Open WhatsApp on your phone

2. Tap Menu : or Settings 🛞 and select WhatsApp Web

3. Point your phone to this screen to capture the code

#### Need help to get started?

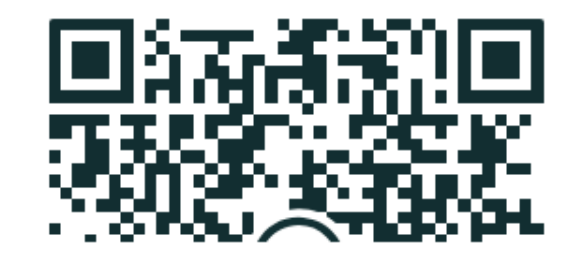

馰

### 9. Cek hasil pengiriman

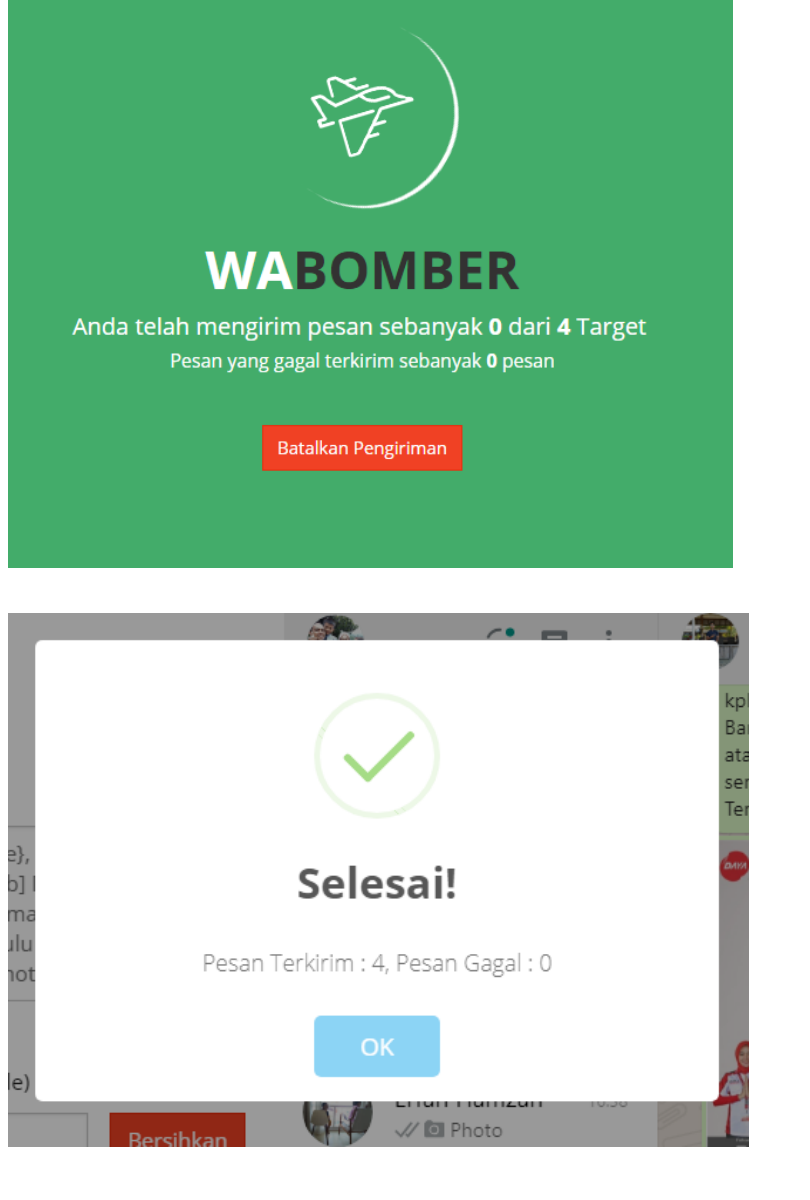

| Kirim Pesan                          | Scrap                    | Riwayat                | Pengiriman  |          |          |
|--------------------------------------|--------------------------|------------------------|-------------|----------|----------|
| Riwayat<br><sup>Berikut adalah</sup> | riwayat pe               | girima<br>engiriman ar | nda.        |          |          |
| List Lapo                            | ran                      | Perbaharui             | Kosongkan   |          |          |
| Laporan Se<br>× Gagal 0              | enin, 24/(<br>/ Terkirim | 06/20191<br>4 Hapus    | <u>6:38</u> |          | Î        |
| Laporan Ju<br>× Gagal 0 v            | m'at, 14/<br>⁄ Terkirim  | 06/2019 1<br>21 Hapus  | 15:24       |          |          |
| Laporan Ju<br>× Gagal 0              | m'at, 14/<br>⁄ Terkirim  | 06/2019 1<br>5 Hapus   | 15:19       |          |          |
| Laporan Ju                           | m'at, 14/                | 06/2019 1              | 15:06       |          | -        |
| no_telpon na                         | ama                      | kpb                    | km          | bulan    | status   |
| 6281322093 E                         | rfan Ham                 | kpb 4                  | 12000 km    | 12 bulan | berhasil |
| 6281321018 T                         | ita Rosita               | kpb 3                  | 8000 km     | 8 bulan  | berhasil |
| 6281560762 V                         | insi Zulha               | kpb 2                  | 4000 km     | 4 bulan  | berhasil |
| 6282214448 lb                        | orahim Az                | kpb 1                  | 1000 km     | 2 bulan  | berhasil |

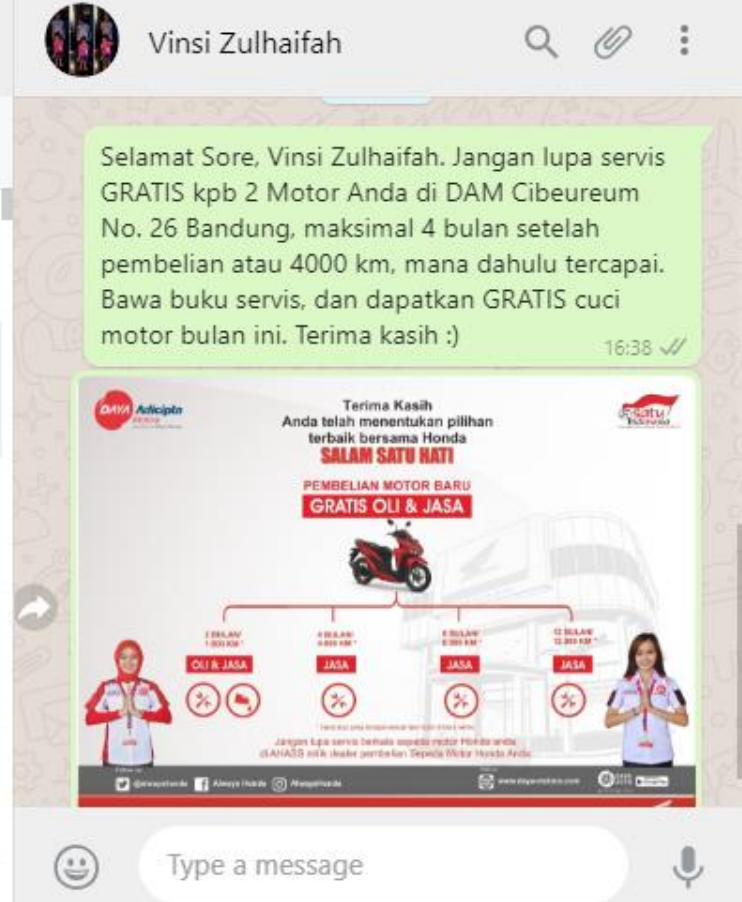

| _     |       |       |      |  |
|-------|-------|-------|------|--|
| 100 A |       | DACUD |      |  |
|       | DAYA. | DACED | UARD |  |

### 10. Input hasil pengiriman di portal 🔐

X

oz 🤅

| Ð | ☆ | : |
|---|---|---|

\*

|           | Remi            | nder Per Tgl 01                           | -Jan-2018                        |                       |                |            |                       |                                |                             |              |                |              |
|-----------|-----------------|-------------------------------------------|----------------------------------|-----------------------|----------------|------------|-----------------------|--------------------------------|-----------------------------|--------------|----------------|--------------|
|           |                 |                                           |                                  |                       |                |            |                       |                                |                             |              |                |              |
| <u>it</u> | <b>e</b><br>Fil | Loading report<br>e dapat <u>di downl</u> | berhasil.<br>oad disini <u>!</u> |                       |                |            |                       |                                |                             |              |                |              |
|           | Upd             | ate Follow Up K                           | (PB                              |                       |                |            |                       |                                |                             |              |                |              |
|           | No N            | lesin                                     |                                  | JM11E 153             | 5618           |            | Jenis Kelamin         |                                | Р                           |              |                |              |
|           | Nam             | a Konsumen                                |                                  | <b>AI NURHA</b>       | LIM            |            | Pekerjaan             |                                | Isla                        | am           |                |              |
|           | Alan            | nat                                       |                                  | KP. BEBES             | SARAN RT.02 RW | .07        | Agama                 |                                | lbu                         | ı Rumah Tang | jga            |              |
| ing       | Kelu            | rahan                                     |                                  | CIPUTRI               |                |            | Usia                  |                                | 14                          | - 18th       |                |              |
|           | Keca            | amatan                                    |                                  | PACET                 |                |            | Hobi                  |                                | Me                          | mbaca        |                |              |
|           | Ring            |                                           |                                  | DING 2                |                |            | Tgl Pembelian         |                                | 18                          | 12-2017      |                |              |
|           | Tgl F           | U 1 (SMS)                                 |                                  |                       |                |            |                       |                                |                             |              |                |              |
| <u>or</u> | Statu           | us SMS                                    |                                  |                       | • 📐            | <          |                       |                                |                             |              |                |              |
| L         |                 |                                           |                                  | Save                  |                | Input      | tanggal Fo            | llowι                          | ip SMS                      | dan          |                |              |
| <u>1</u>  | No              | No HP                                     | No Telp                          | Nama                  | Jenis Kelamin  | ਗ਼ status  | nya (Sent a           | atau N                         | lot Sen                     | t) 🛛         | Tgl FU 1 (SMS) | Status SMS S |
| n         | 1               | 087721230546                              |                                  | AI NURHALIM           | PEREMPUAN      | 18/12/2017 | ALNORHALIM            | JM11E<br>1535618               | eSP CBS ISS                 | КРВ 1        |                |              |
| 1.1       | 2               | 087714440615                              |                                  | YADI SUWANDI          | LAKI-LAKI      | 18/12/2017 | YADI SUWANDI          | KC91E<br>1156074               | CBR 150R                    | KPB 1        |                |              |
| [+]       | 3               | 087805302833                              |                                  | ENDANG                | LAKI-LAKI      | 18/12/2017 | ENDANG                | KF11E<br>2373934               | Vario 150 -<br>Sporty       | KPB 1        |                |              |
|           | 4               | 085723480061                              |                                  | SITI SARI             | PEREMPUAN      | 18/12/2017 | SITI SARI             | <u>JM11E</u><br><u>1567133</u> | All New BeAT<br>eSP CBS ISS | KPB 1        |                |              |
|           | 5               | 085801697673                              |                                  | SARIPUDIN<br>SETIAWAN | LAKI-LAKI      | 18/12/2017 | SARIPUDIN<br>SETIAWAN | KB11E<br>1144222               | Sonic 150 R                 | KPB 1        |                |              |
|           | 6               | 087820170814                              |                                  | ANA MARDIANTI         | PEREMPUAN      | 18/12/2017 | ANA MARDIANTI         | JFZ2E<br>1196865               | BeAT Street<br>CBS          | KPB 1        |                |              |
| _         | 7               | 083817392097                              |                                  | SRI WAHYUNI           | PEREMPUAN      | 18/12/2017 | SRI WAHYUNI           | JFZ1E                          | All New BeAT                | KPB 1        |                |              |

ご へ 空 ((い))

.....

P

x≣

<u>الم</u>

9

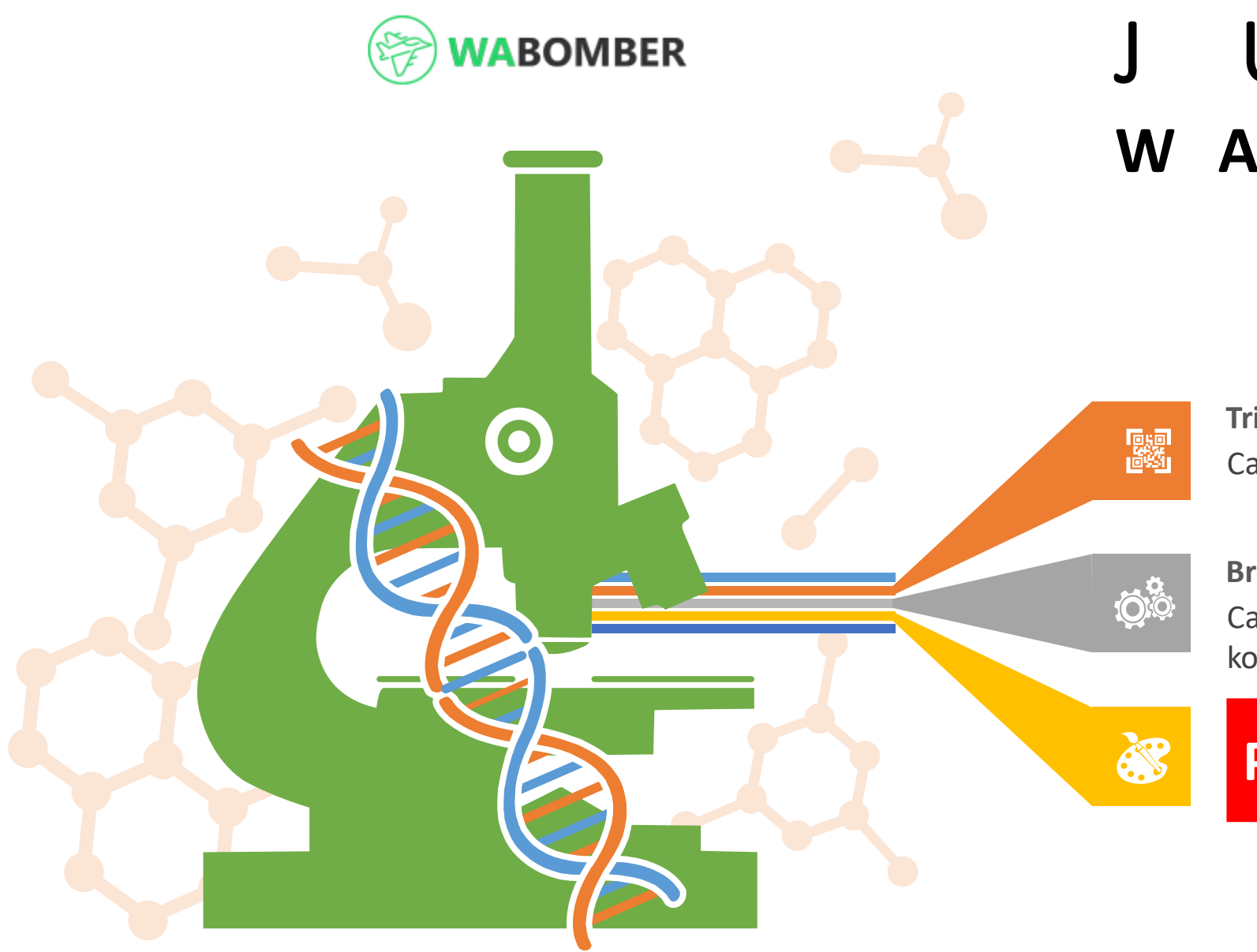

## J U K L A K W A B O M B E R

**Trial Version** Cara download versi trial

**Broadcast WA Personal** Cara mengirimkan pesan massal dengan konten personal

## **PEMBELIAN APLIKASI**

## **SILAHKAN PESAN**

Masukkan Kode 'WABOMBER' untuk mendapatkan DISKON 50%

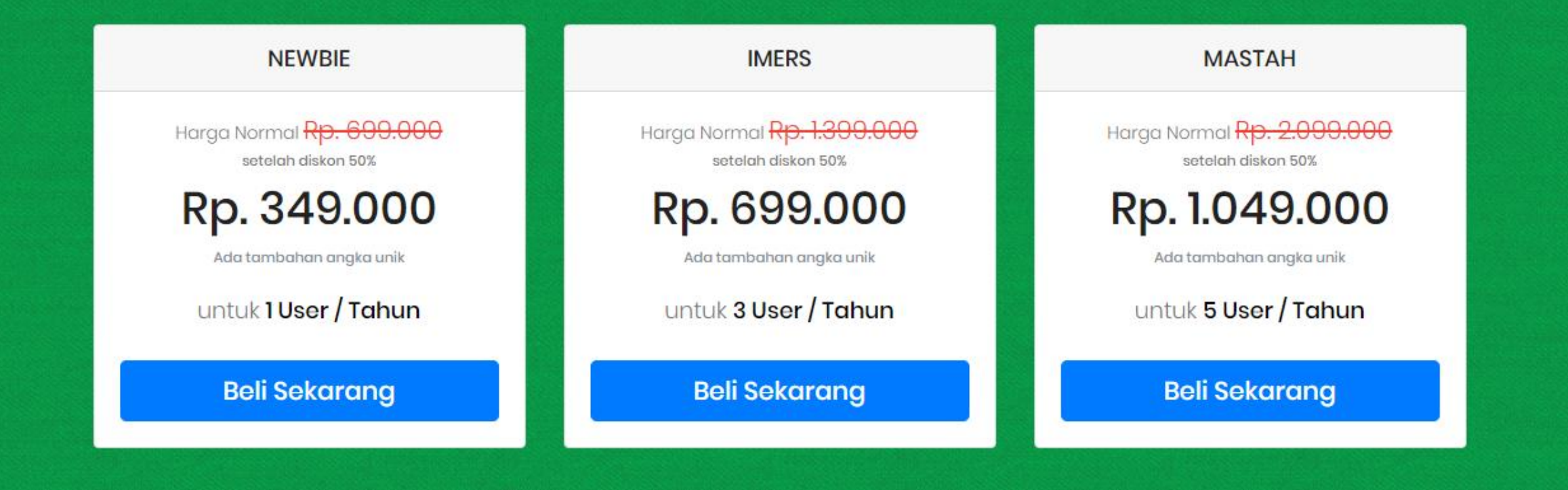